## **Alarm-triggered Action Index**

## TAGS:

Alarm info, alarm type, alarm report, third-party device, trigger alarm, alarm trigger actions, Boolean alarm, common alarm, arming plan, alarm output, upload to FTP, goto preset, alarm the center, trigger E-mail, recording, buzzer, pop-up window, snapshot, preview

## Answer:

Note: Alarm-triggered actions may vary with models (both IP camera and NVR), Please see actual Web interface for details.

The following table describes the major alarm-triggered actions and how to set a plan.

| Item             | Description                                                                                                    |  |
|------------------|----------------------------------------------------------------------------------------------------|--|
| Alarm Output     | The camera or NVR outputs an alarm to trigger actions by a third-party device when an alarm occurs.                                                        |  |
| Goto Preset      | Select the check box and set the preset linked to motion detection alarm.                                                                                  |  |
|                  | Note:                                                                                                    |  |
|                  | • Make sure you have set presets. Otherwise, you cannot set this parameter. For details, refer to <i>How to set PTZ control</i> .                          |  |
|                  | • When an alarm is reported, the PTZ camera automatically rotates to the preset position to capture video in the correct scene.                            |  |
| Upload to FTP    | With <b>Upload to FTP</b> selected, the camera will automatically upload snapshots to the specified FTP server when an alarm is triggered.                 |  |
|                  | Note:                                                                                                    |  |
|                  | Make sure you have completed FTP and Snapshot before using this function.                                                                                  |  |
| Recording        | With <b>Recording</b> selected, the camera will automatically record video when an alarm is triggered.                                                     |  |
|                  | Or the NVR records video from a specified camera when an alarm occurs.                                                                                     |  |
|                  | Note:                                                                                                    |  |
|                  | Please set <b>Post-Record(s)</b> on the <b>Storage</b> page first. <b>Post-Record(s)</b> specifies how long recording continues after the end of an alarm. |  |
| Alarm the Center | With <b>Alarm the Center</b> selected, the camera will sends alarm information to the central server when an alarm is triggered.                           |  |
|                  | Note:                                                                                                    |  |
|                  | Please complete settings on the Server page first.                                                                                                    |  |
| Trigger Tracking | With <b>Trigger Tracking</b> selected, the camera starts auto tracking when an alarm is triggered.                                                         |  |
|                  | Note:                                                                                                    |  |
|                  | Only some camera models support this function.                                                                                                    |  |
|                  | Please set auto tracking on the Smart Settings page first.                                                                                                 |  |

| Trigger E-mail | With <b>Trigger E-mail</b> selected, the camera or NVR will automatically send snapshots to the specified E-mail address when an alarm is triggered.<br><b>Note:</b><br>Make sure you have completed E-mail setting before using this function.      |                                                                                                    |  |
|----------------|----------------------------------------------------------------------------------------------------|----------------------------------------------------------------------------------------------------|--|
| Enable Plan    | Select the check box and set the start and end time<br>is effective. You can directly drag the mouse to d<br>periods in the table. The time periods cannot over<br>the specified period(s) only.<br>You can select from Monday to Sunday and set fou | s during which motion detection alarm<br>raw a plan and click <b>Edit</b> to edit time<br>lap. The camera reports alarms during<br>r periods for each day. |  |
|                | Plan drawing using a mouse is only supported by IE versions later than 8.0. After setting the plan for one day, you can apply the same settings to other days by clicking <b>Copy</b> and <b>Paste</b> .                                             |                                                                                                    |  |
| Buzzer         | The NVR makes a buzzing sound when an alarm occurs.                                                                                                    |                                                                                                    |  |
| Pop-up Window  | A window pops up when an alarm occurs.                                                                                                    |                                                                                                    |  |
| Snapshot       | The NVR takes a snapshot when an alarm occurs.                                                                                                    |                                                                                                    |  |
| Preview        | The NVR plays live video in full screen when an alarm occurs.                                                                                                    |                                                                                                    |  |